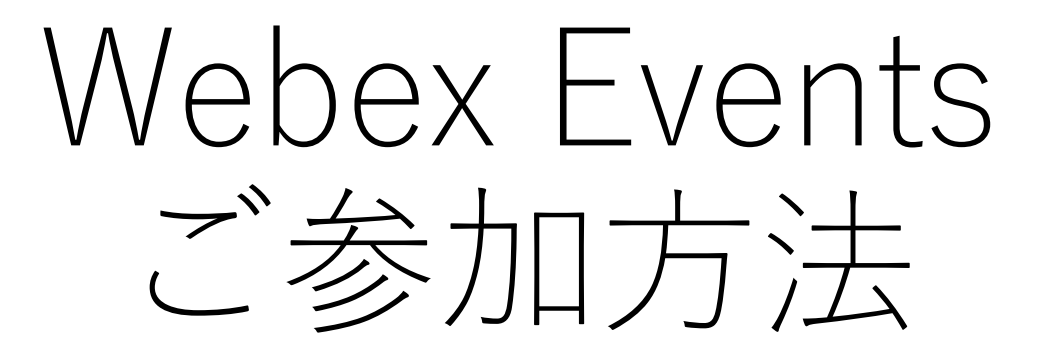

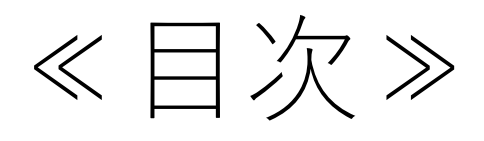

- ・はじめに 3P
- Webex Events 参加方法 4P~6P

「ブラウザから参加する」より参加

- Webex Events 機能説明 7P~8P (チャット機能)
- 画面が英語で表示された場合 9P~11P
- (参考)参加URLクリック後「今すぐ参加する」を押下した場合
   ②「一時的なアプリケーションを起動」より参加(13P~16P)
   ③アプリをインストールして参加

# 【はじめに】

 Webex Eventsでの使用推奨ブラウザは、Google Chrome、 またはMicrosoft Edgeとなります。

※上記ブラウザーのご使用を推奨いたします。

- 上記以外のブラウザーを使ってご参加される場合、 一部対応しない機能がある可能性がございます。 予めご了承くださいませ。
- ここでは、Webex Eventsへの参加方法、Webex Events 機能についてご説明いたします。

# 【Webex Events 参加方法】

参加方法は3種類ございます。参加しやすい方法をご選択ください。

## ①「**ブラウザから参加する」より参加(5P~6P)※推奨** ※アプリのインストール不要

\*\*\*\*\*≪参考≫「<u>今すぐ参加する</u>」ボタンを押下した場合は下記\*\*\*\*\* ②「一時的なアプリケーションを起動」より参加(13P~16P) ※一時的にアプリをインストール。

※一度使用した一時アプリケーションは、その後使用不可なため、削除推奨。

#### ③アプリをインストールして参加

※アプリのインストール必須

⇒Chromeの場合(18P~22P)

⇒Edgeの場合(23P~26P)

# 【Webex Events 参加方法①-1】

・当日は、参加用のURLを招待メールにてお送りいたします。 URLにアクセスすると以下の画面が表示されます。 画面右側(赤枠内)にご自身のお名前とメールアドレスを入力し 「**ブラウザで参加する(赤枠**)」をクリックしてください。

| イベントの状態:                     | ◎ 開始済み                                                          | 今すぐイベントに参加                                            |
|------------------------------|-----------------------------------------------------------------|-------------------------------------------------------|
| 日時:                          | 2020年9月17日 15:00<br>日本時間 (東京、GMT+09:00)<br><u>タイムゾーンを変更</u>     | このイベントに参加するには、次の情報を入力してください。                          |
| 継続時間:<br>詳細:                 | 1 時間                                                            | 姓:<br>名:                                              |
|                              |                                                                 | メールアドレス:<br>イベントバスワード:                                |
| このイベントに参加する。<br>同意したものと見なします | ことで Cisco Webex の <u>サービス利用規約</u> および <u>プライバシーポリシー</u> に<br>す。 |                                                       |
|                              |                                                                 | ラフラウリで参加する NEW!<br>あなたが主催者ですか? <u>イベントを開始</u> してください。 |

※上記画面にて<u>英語表記</u>になっている場合はP.8へ

# 【Webex Events 参加方法①-2】

- 入室後右のような画面になりました
   ら、準備完了です。
- •7Pより、ご使用可能な機能(赤枠) について説明いたします。

⇒7Pへ

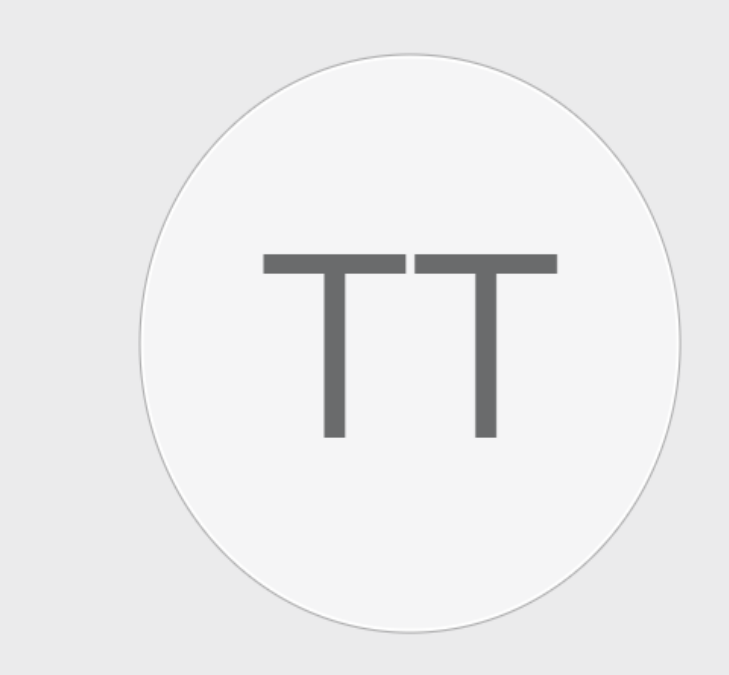

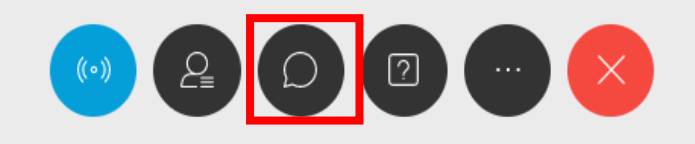

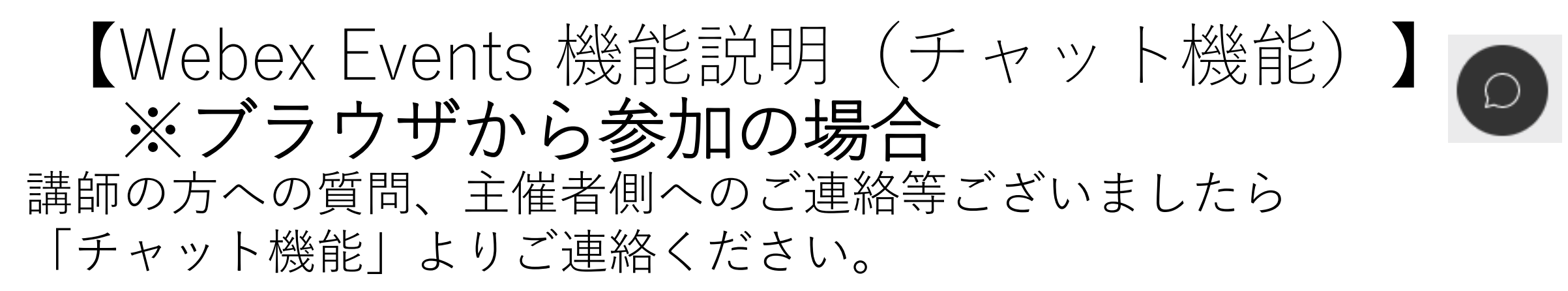

 ① をクリック
 ② 送信先「すべての パネリスト」選択
 ③ 内容入力 ※改行不可
 ④ 「Enter」押下に て送信

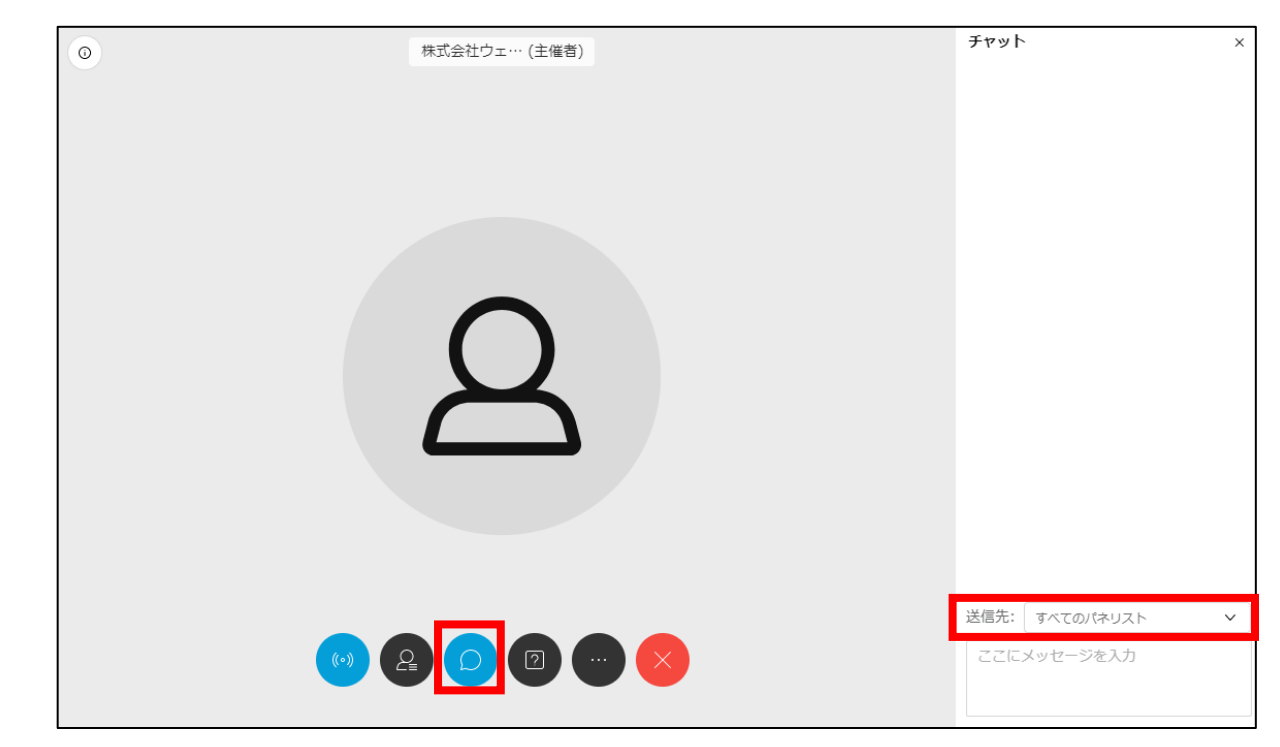

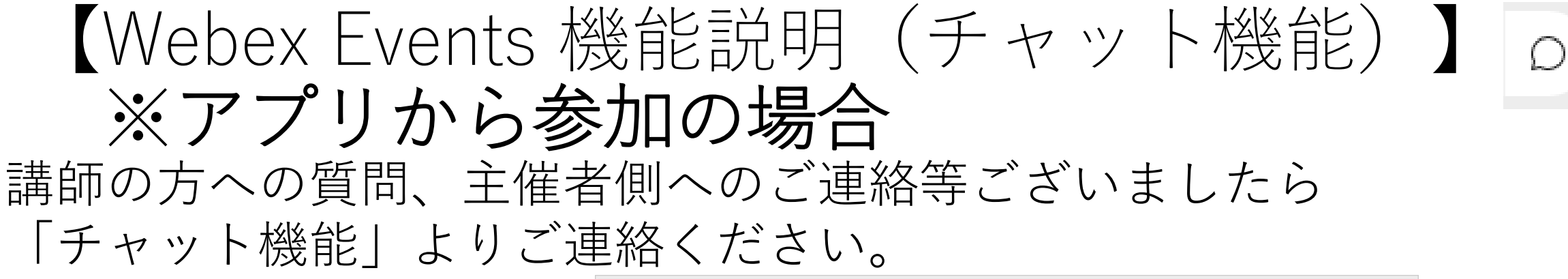

 ① をクリック
 ② 送信先「すべての パネリスト」選択
 ③ 内容入力 ※改行不可
 ④ 「Enter」押下に て送信

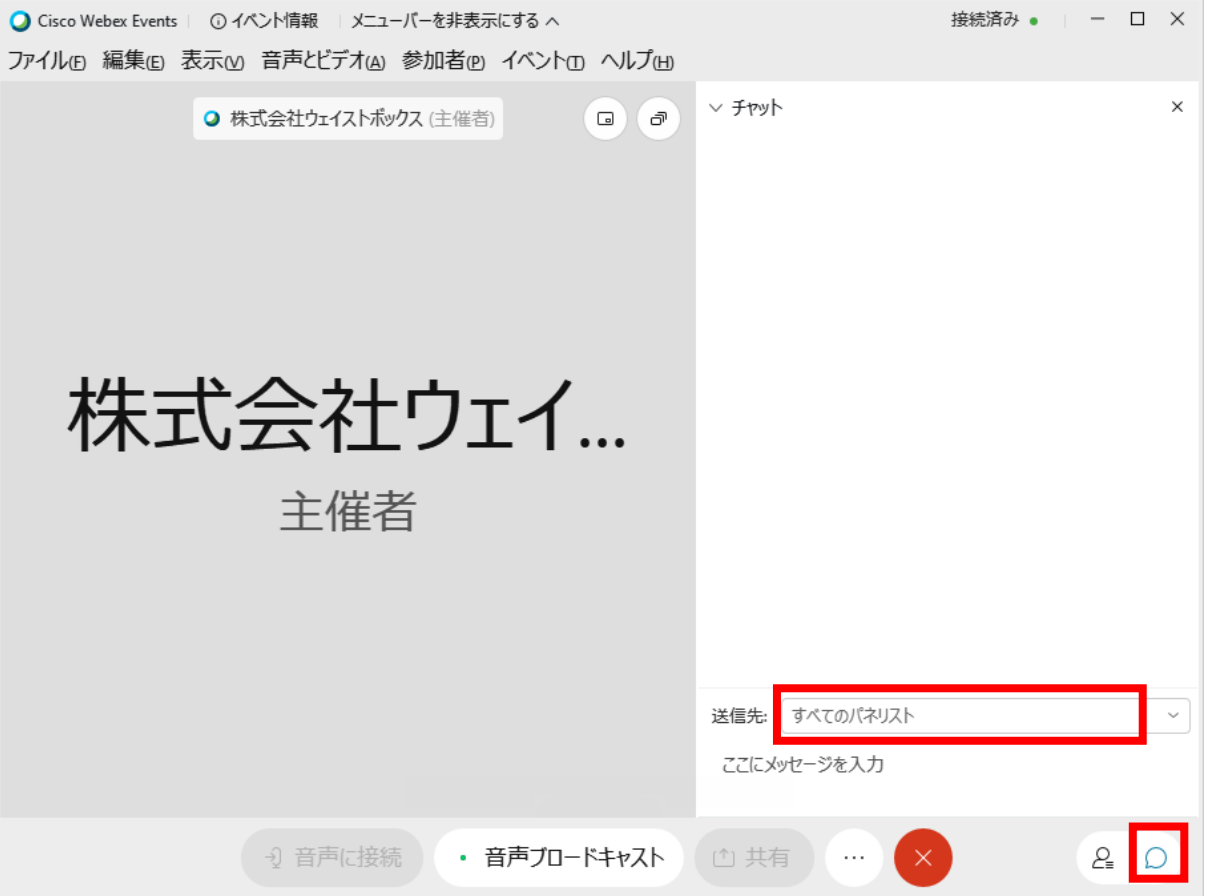

# 【 画面が英語で表示された場合】

## •参加URLクリック後の画面右上の「English」をクリック

|                                                    |                                                                                                   |                       | English : To vo Time                                     |
|----------------------------------------------------|---------------------------------------------------------------------------------------------------|-----------------------|----------------------------------------------------------|
| Event status:                                      | Not started                                                                                       | Join Event Now as F   | Panelist                                                 |
| Date and time:                                     | Thursday, September 17, 2020 12:30 pm<br>Japan Time (Tokyo, GMT+09:00)<br><u>Change time zone</u> | To join this event as | a panelist, provide the following information.           |
| Duration:                                          | 1 hour                                                                                            | First name:           |                                                          |
| Description:                                       |                                                                                                   | Last name:            |                                                          |
|                                                    |                                                                                                   | Email address:        |                                                          |
| By joining this even<br><u>Privacy Statement</u> . | t, you are accepting the Cisco Webex <u>Terms of Service</u> and                                  |                       | Submit<br>If you are the host, <u>start your event</u> . |
|                                                    |                                                                                                   |                       |                                                          |

Before you join the event, please <u>click here</u> to make sure that you have the appropriate players to view UCF (Universal Communications Format) rich media files in the event.

# 【画面が英語で表示された場合】

- 「Language」より「English」を「日本語」に変更します。
- 「Save」をクリックして保存します。

Preferences

| General                           |                                         |               | Preferences                       |                                                                              |
|-----------------------------------|-----------------------------------------|---------------|-----------------------------------|------------------------------------------------------------------------------|
| Web Page Preferences              |                                         |               | General                           |                                                                              |
| Note: Changing the locale affects | the display of session times, dates, cu | urrency, a    | Web Page Preferences              |                                                                              |
| Time zone:                        | Tokyo (Japan Time, GMT+09:00)           | •             | Note: Changing the locale affects | the display of session times, dates, currency, and numbers for this website. |
| Language:                         | English 💌                               |               | Time zone:                        | Tokyo (Japan Time, GMT+09:00)                                                |
| Locale:                           | Deutsch ^                               |               | Language:                         | 日本語                                                                          |
| Save                              | Русский                                 |               | Locale:                           | Japan 💌                                                                      |
|                                   | 한국어<br>Svenska<br>敏麗中文                  | $\rightarrow$ | Save                              |                                                                              |
|                                   |                                         |               |                                   |                                                                              |

# [ 画面が英語で表示された場合]

## • 画面が日本語になっていたら言語変更設定が完了しています。

#### <u>日本語:東京時間</u>

| イベントの状態:                               | 未開始                                                         | パネリストとして今日           | すぐイベントに参加                                      |                    |
|----------------------------------------|-------------------------------------------------------------|----------------------|------------------------------------------------|--------------------|
| 日時:                                    | 2020年9月17日 12:30<br>日本時間 (東京、GMT+09:00)<br><u>タイムゾーンを変更</u> | パネリストとしてこ<br>い。      | のイベントに参加するには、次                                 | の情報を入力してくださ        |
| 継続時間:<br>詳細:                           | 1 時間                                                        | 姓:<br>名:<br>メールアドレス: |                                                |                    |
| このイベントに参加すること<br><u>バシーポリシー</u> に同意したも | で Cisco Webex の <u>サービス利用規約</u> および <u>プライ</u><br>のと見なします。  |                      | <mark>送信</mark><br>あなたが主催者ですか? <u>イベ</u><br>い。 | <u>ントを開始</u> してくださ |

イベントに参加する前に<u>ここをクリック</u>して、イベント中に UCF (Universal Communications Format) リッチメディアファイルを表示するためのプレーヤーがインストールされているかどうか確認してください。

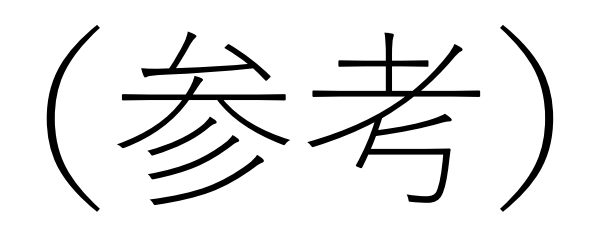

## (参考) 【Webex Events 参加方法②-1】 当日は、参加用のURLを招待メールにてお送りいたします。 URLにアクセスすると以下の画面が表示されます。 画面右側(赤枠内)にご自身のお名前とメールアドレスを入力し 「**今すぐ参加(赤枠)**」をクリックしてください。

|                              |                                                                       | <u>日本語:東京時間</u>                                                             |
|------------------------------|-----------------------------------------------------------------------|-----------------------------------------------------------------------------|
| イベントの状態:                     | ◎ 開始済み                                                                | 今すぐイベントに参加                                                                  |
| 日時:                          | 2020年9月17日 15:00<br>日本時間 (東京、GMT+09:00)<br><u>タイムゾーンを変更</u>           | このイベントに参加するには、次の情報を入力してください。                                                |
| 継続時間:                        | 1 時間                                                                  | 姓:                                                                          |
| 詳細:                          |                                                                       | 名:                                                                          |
|                              |                                                                       | メールアドレス:                                                                    |
|                              |                                                                       | イベントパスワード:                                                                  |
| このイベントに参加するる<br>同意したものと見なします | ことで Cisco Webex の <u>サービス利用規約</u> および <mark>プライバシーポリシー</mark> に<br>す。 | <mark>今すぐ参加</mark><br>ーブラウザで参加する NEW!<br>あなたが主催者ですか? <u>イベントを開始</u> してください。 |

※上記画面にて<u>英語表記</u>になっている場合はP.9へ

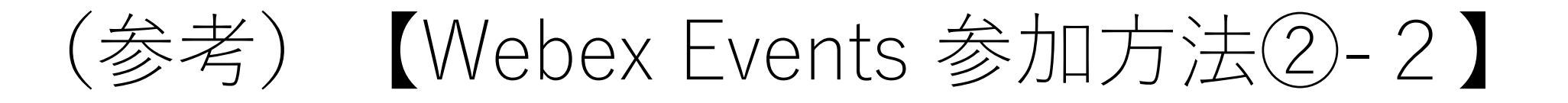

## 「**一時的なアプリケーションを起動(赤枠**)」をクリックしてく ださい。

#### ステップ 1/2: Edge に Webex を追加する

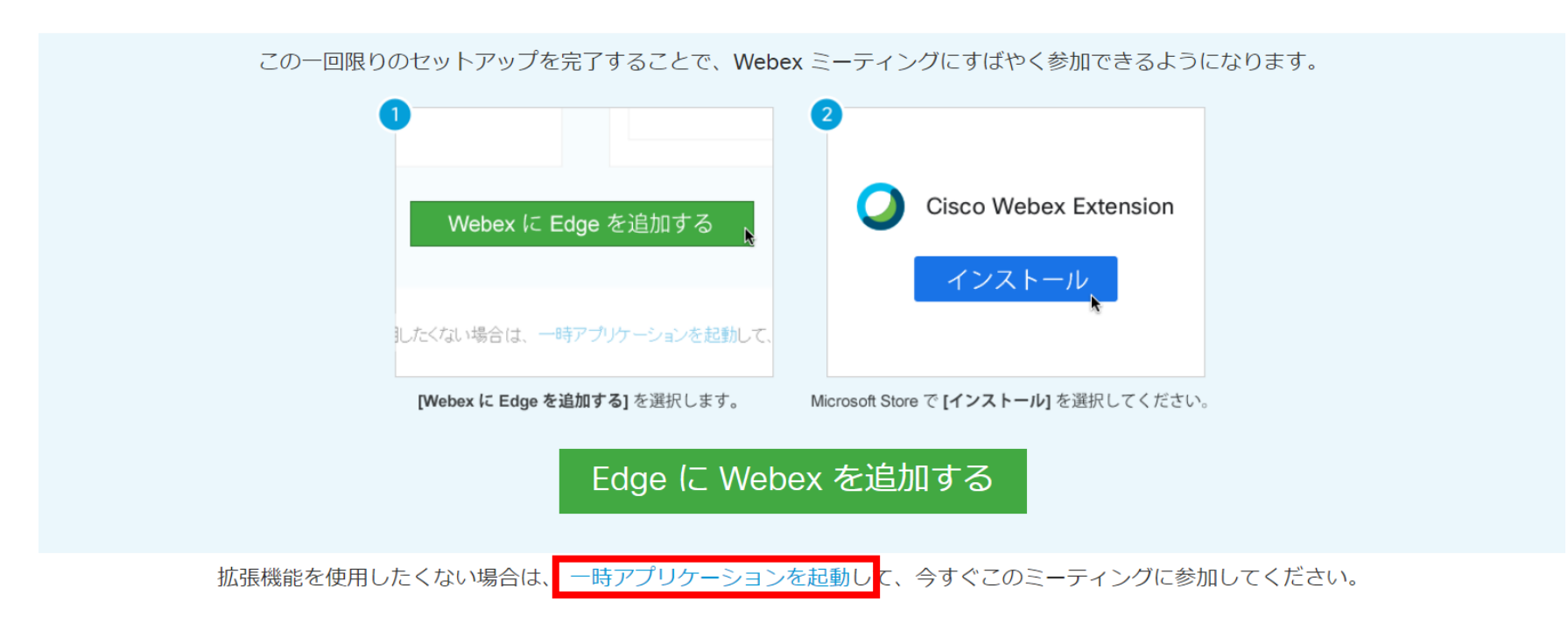

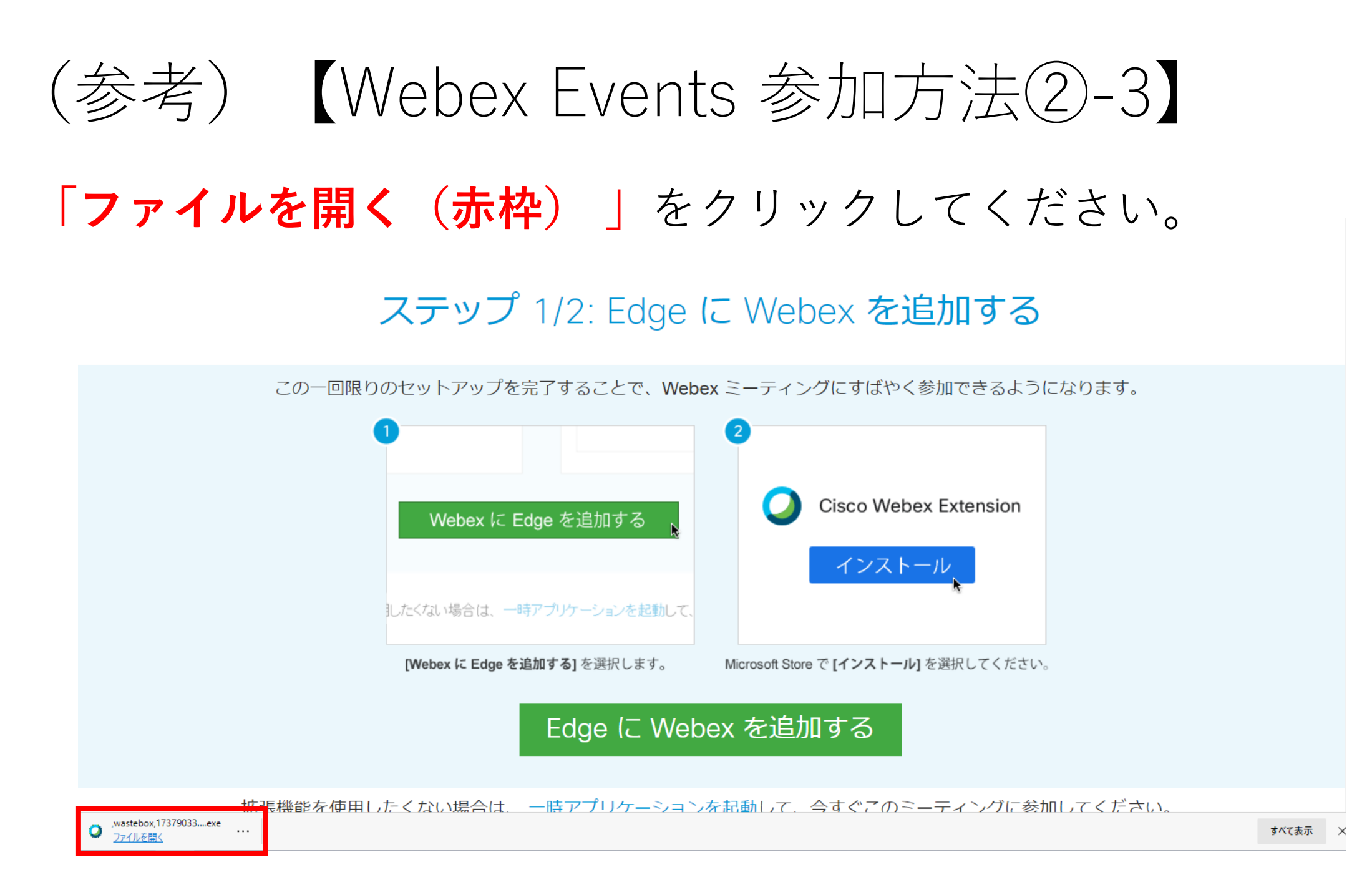

# (参考) 【Webex Events 参加方法②-4】

- 入室後右のような画面になりましたら、準備完了です。
- 8Pにて、ご使用可能な機能 (赤枠)について説明いたしま す。

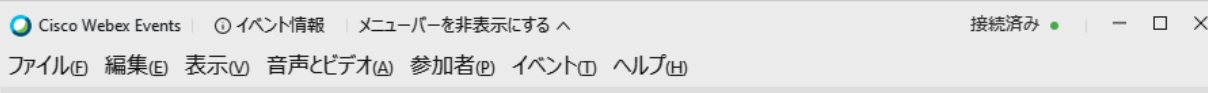

株式会社ウェイストポックス (主催者)

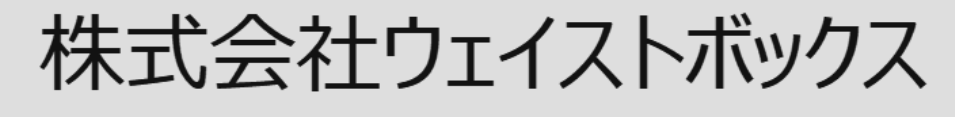

主催者

(•) 音声ブロードキャスト

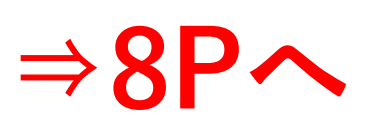

(参考) 【Webex Events 参加方法③-1】 当日は、参加用のURLを招待メールにてお送りいたします。 URLにアクセスすると以下の画面が表示されます。 画面右側(赤枠内)にご自身のお名前とメールアドレスを入力し 「**今すぐ参加(赤枠**)」をクリックしてください。

|                              |                                                                 | [五]                                                                         | <u>語:東宋時間</u> |
|------------------------------|-----------------------------------------------------------------|-----------------------------------------------------------------------------|---------------|
| イベントの状態:                     | ◎ 開始済み                                                          | 今すぐイベントに参加                                                                  |               |
| 日時:                          | 2020年9月17日 15:00<br>日本時間 (東京、GMT+09:00)<br><u>タイムゾーンを変更</u>     | このイベントに参加するには、次の情報を入力してください。                                                |               |
| 継続時間:                        | 1 時間                                                            | 姓:                                                                          |               |
| 詳細:                          |                                                                 | 名:                                                                          |               |
|                              |                                                                 | メールアドレス:                                                                    |               |
|                              |                                                                 | イベントバスワード:                                                                  |               |
| このイベントに参加するこ<br>同意したものと見なします | ことで Cisco Webex の <u>サービス利用規約</u> および <u>プライバシーポリシー</u> に<br>す。 | <mark>今すぐ参加</mark><br>モブラウザで参加する NEW!<br>あなたが主催者ですか? <u>イベントを開始</u> してください。 |               |

※上記画面にて<u>英語表記</u>になっている場合はP.9へ

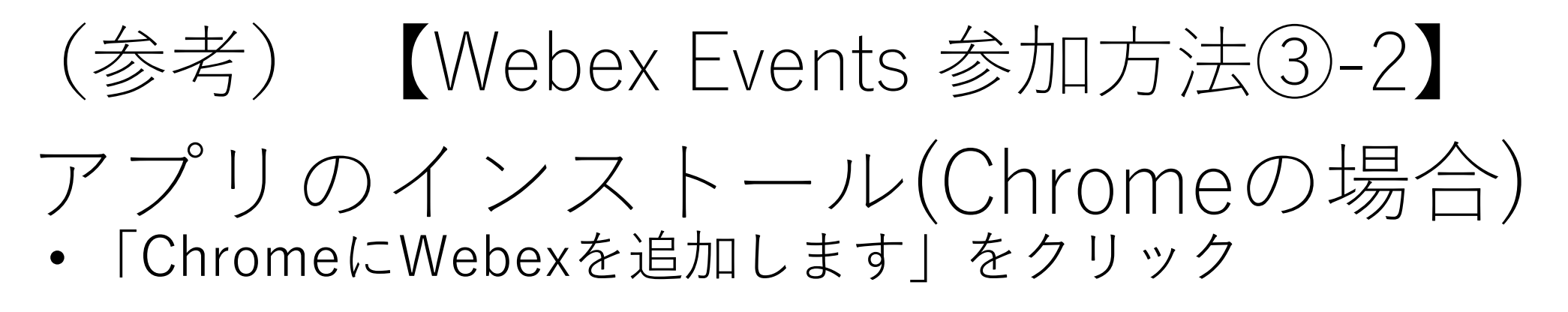

### ステップ 1/2: Chrome に Webex を追加します

この一回限りのセットアップを完了することで、Webex ミーティングにすばやく参加できるようになります。

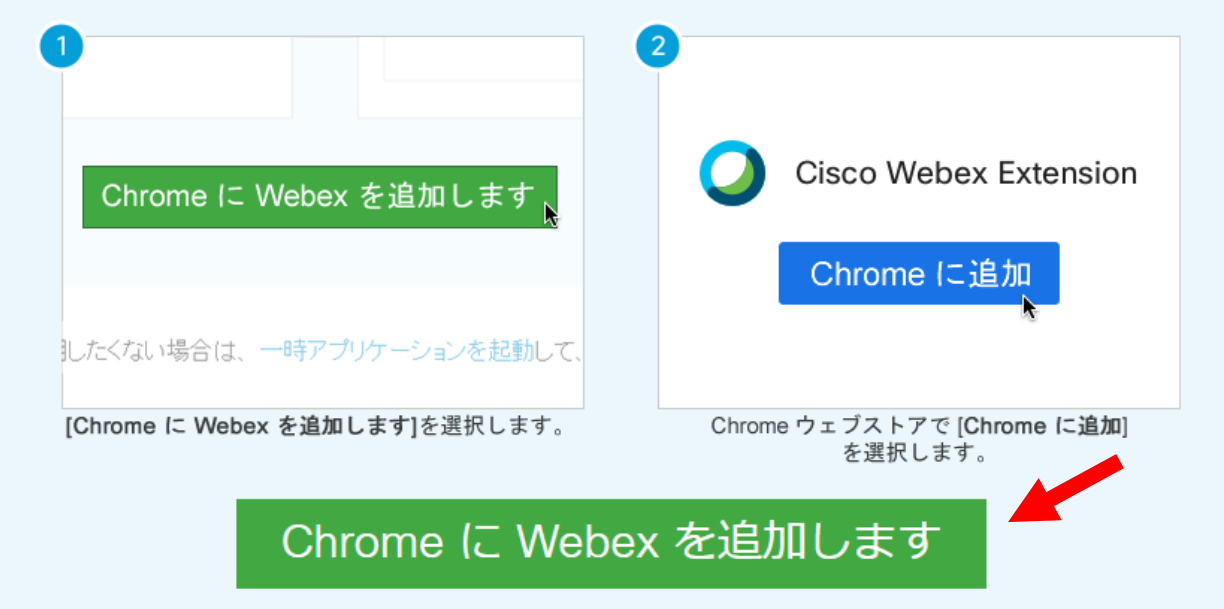

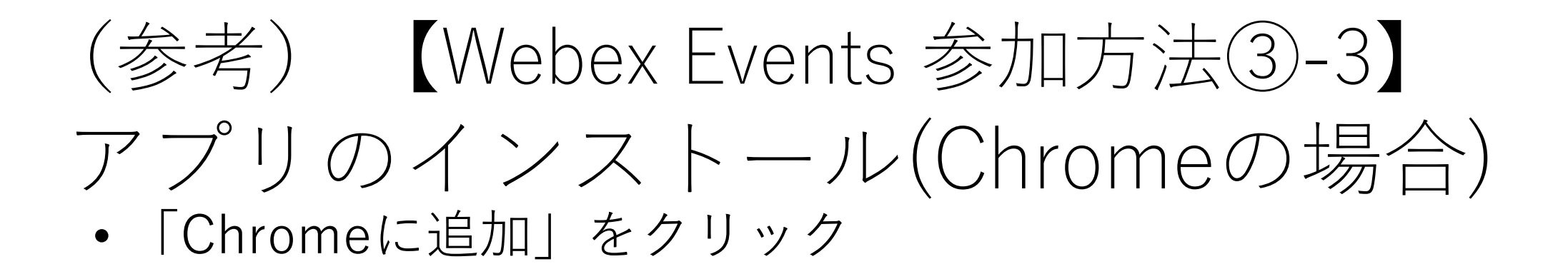

👝 chrome ウェブストア

ホーム > 拡張機能 > Cisco Webex Extension

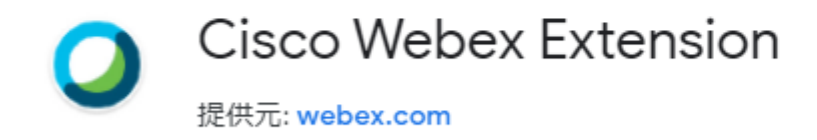

★★★★ 2,351 / ソーシャル&コミュニケーション / 2 ユーザー数: 10,000,000+人

🏚 ログイン

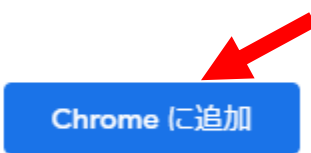

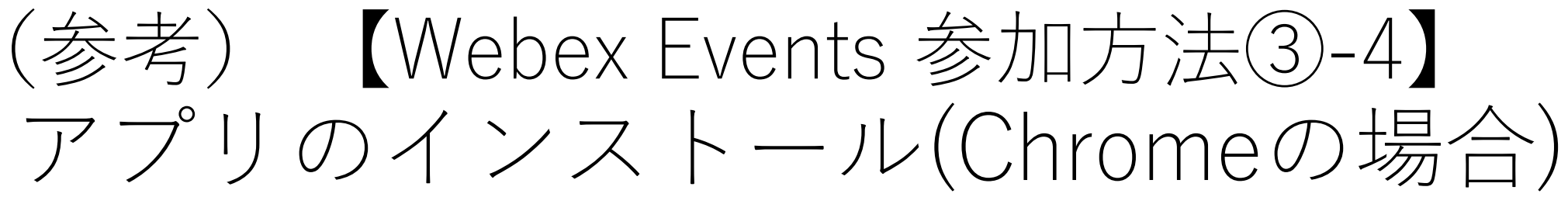

•「拡張機能を追加」をクリック

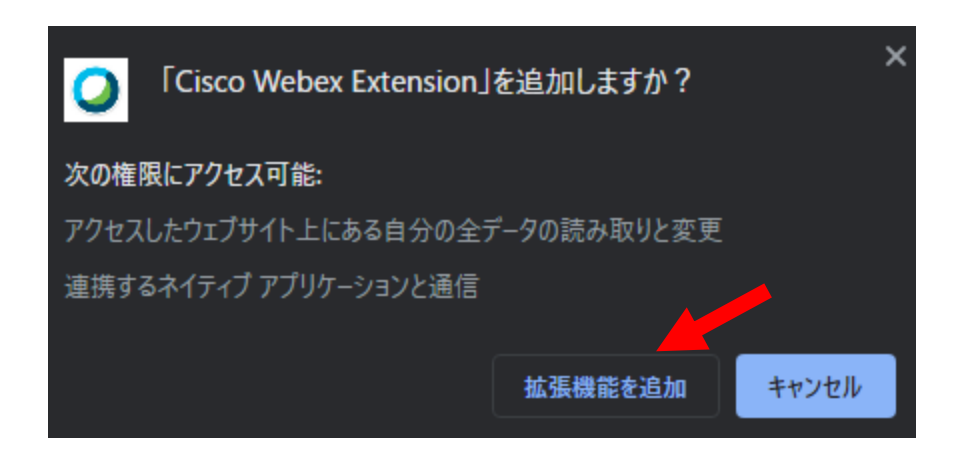

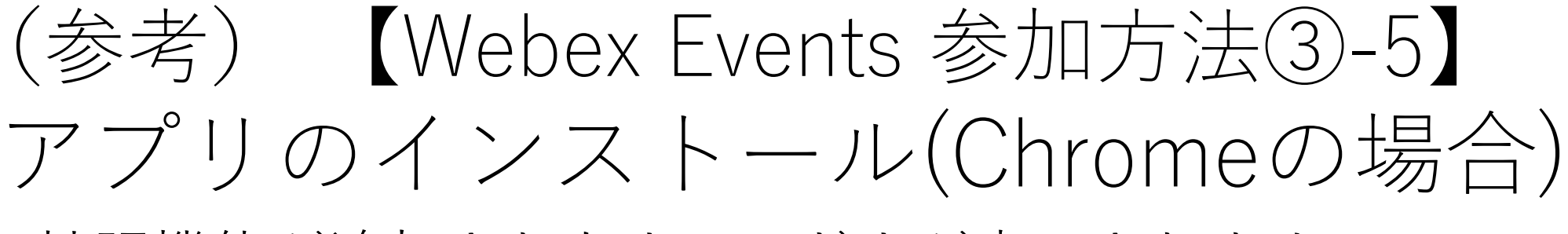

拡張機能が追加されたウィンドウが表示されます
 右上の×をクリックして閉じます

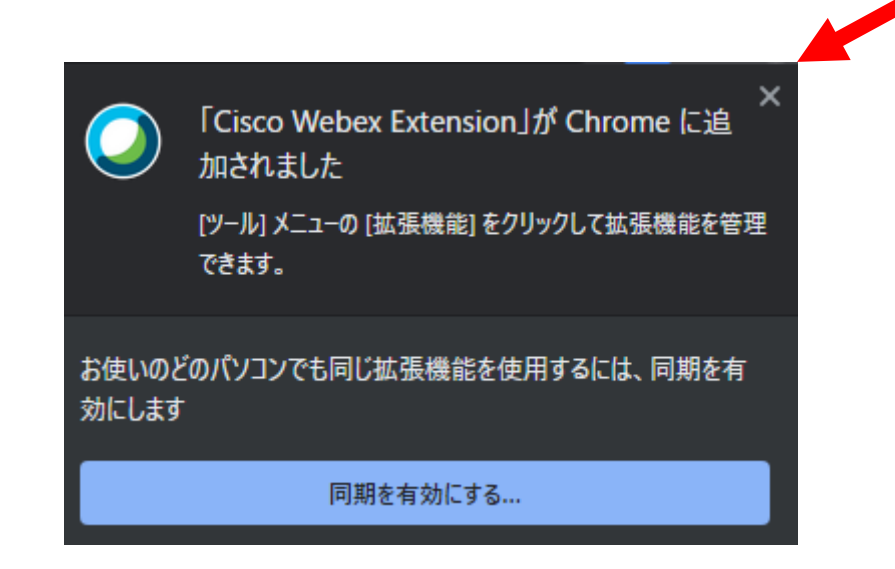

# (参考) 【Webex Events 参加方法③-6】 アプリのインストール(Chromeの場合) ・ダウンロードされたアドオンをクリックして開き、 インストールします

• セットアップの完了画面が表示されたら準備完了です

#### ステップ 2/2: Cisco Webex アドオンをインストール します

|                      | Cisco_WebEx_Add-On.exe ファイルを開きま<br>す。 |       |   |
|----------------------|---------------------------------------|-------|---|
|                      |                                       |       |   |
|                      |                                       |       |   |
|                      | Cisco_WebEx_Addexe                    |       |   |
| 問題が解決し               | ませんか?もう一度アドオンをダウンロードしてください。           |       |   |
| Cisco_WebEx_Addexe ^ |                                       | すべて表示 | ; |

Webex Events セットアップの完了

お使いのコンピュータで Webex Events の設定が完了しました。Webex Events を使ってオンラインのイベントに出席できるようになりました。

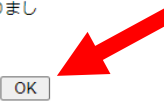

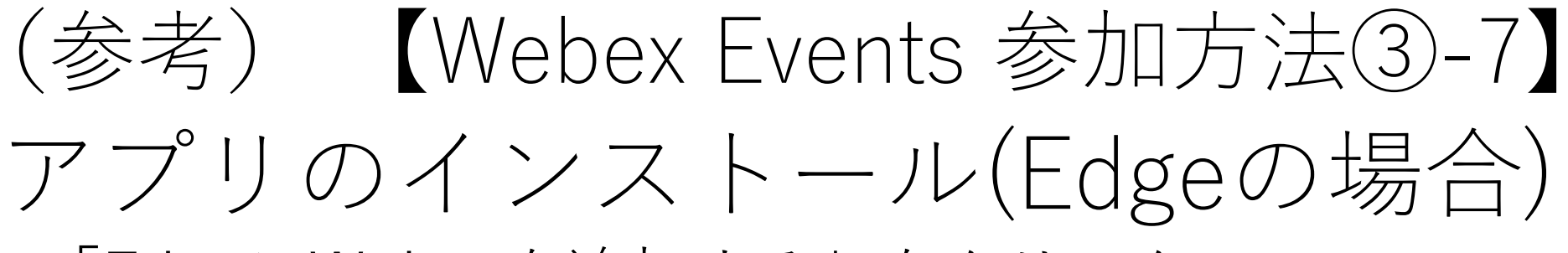

「EdgeにWebexを追加する」をクリック

#### ステップ 1/2: Edge に Webex を追加する

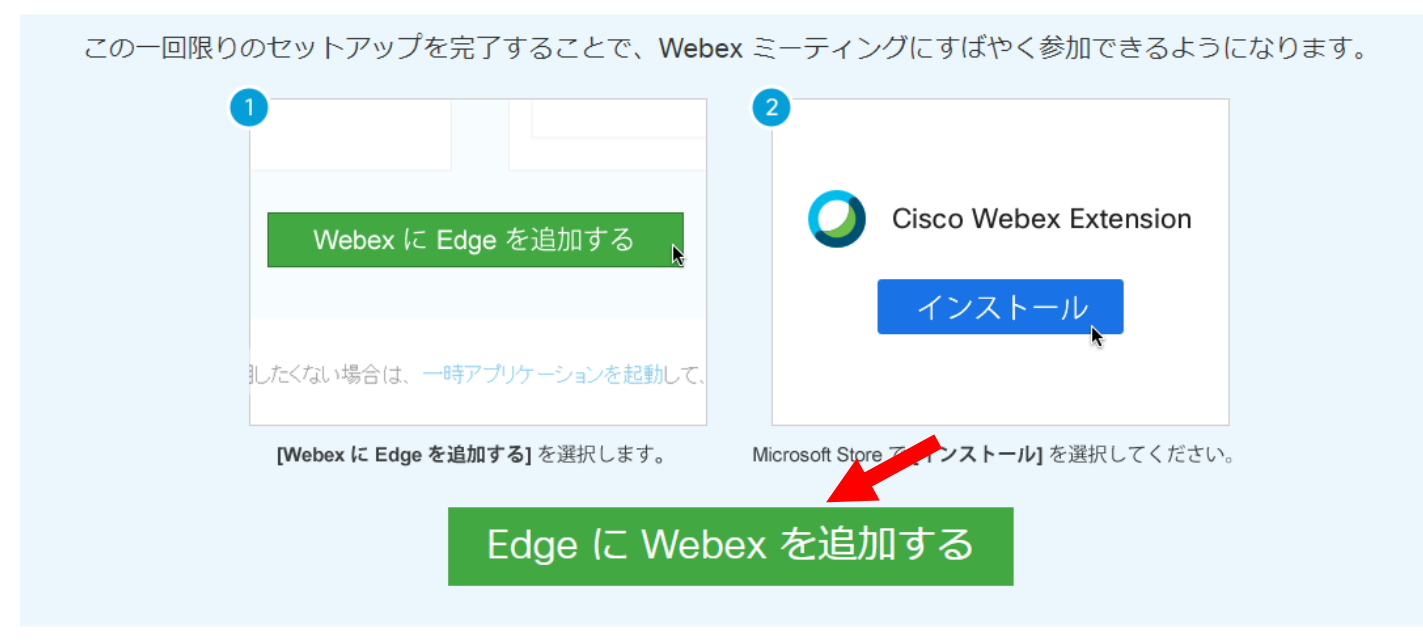

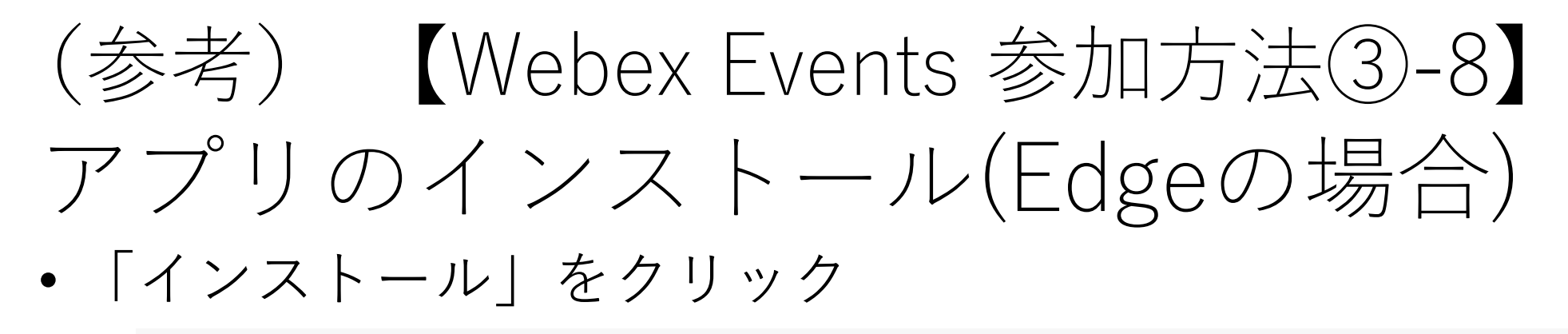

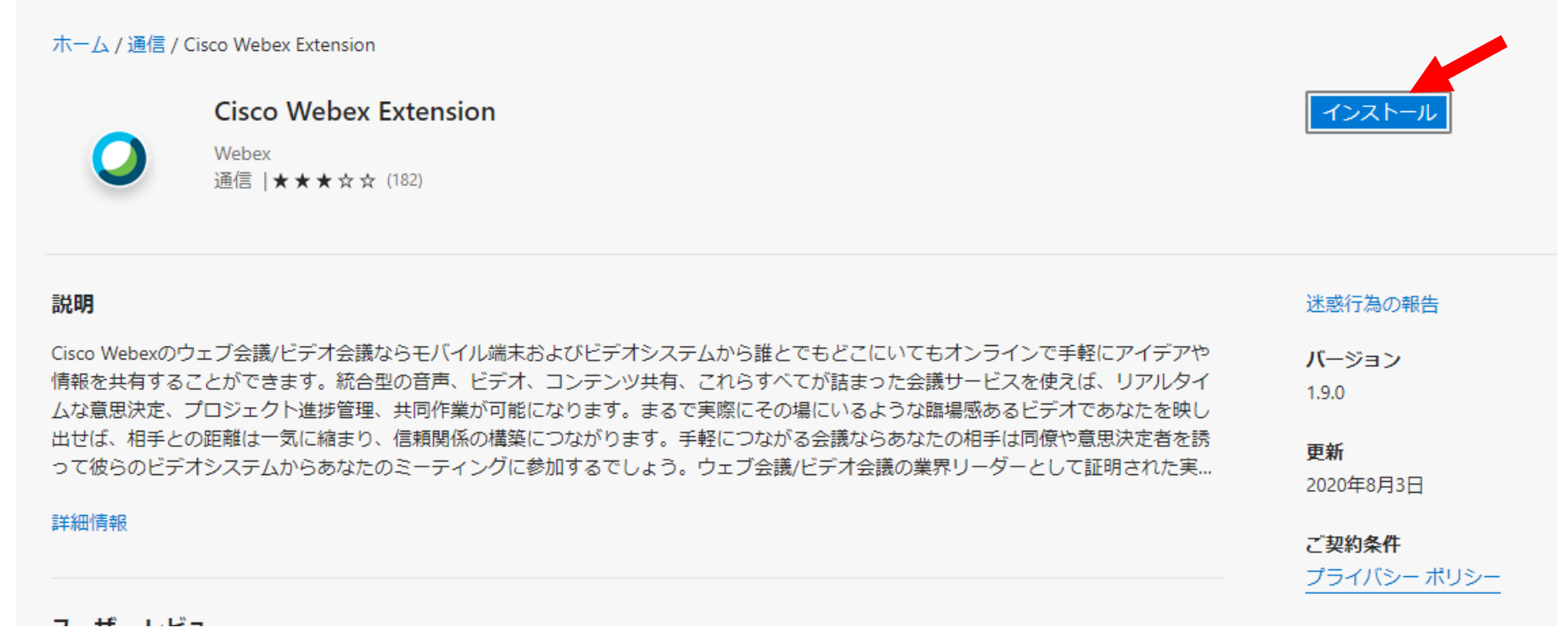

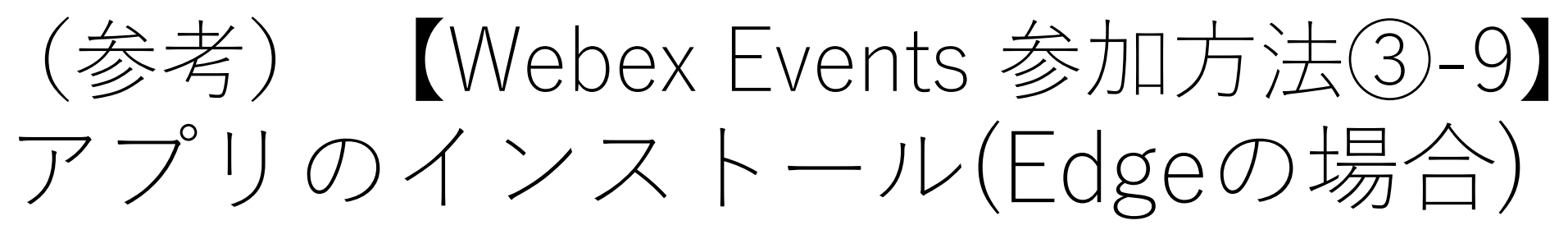

•「拡張機能の追加」をクリック

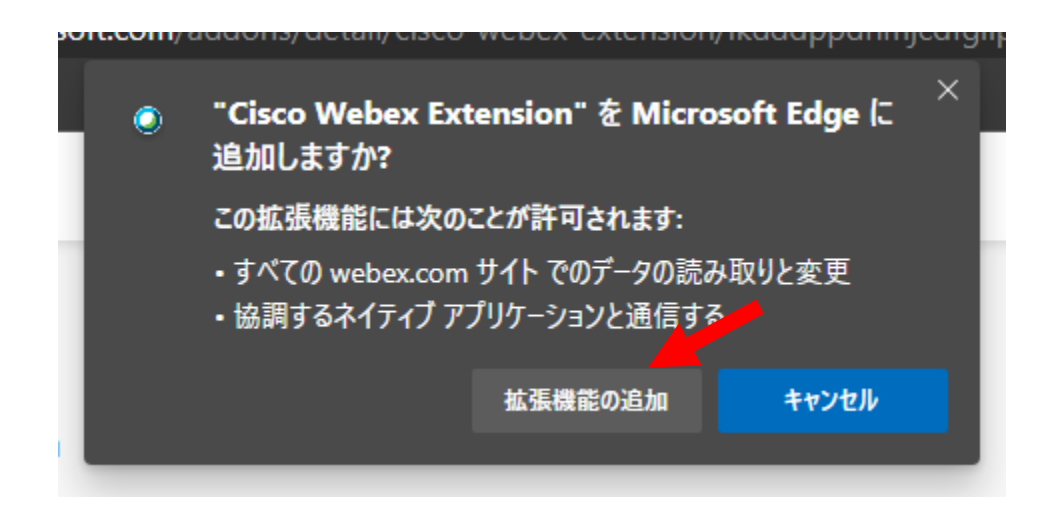

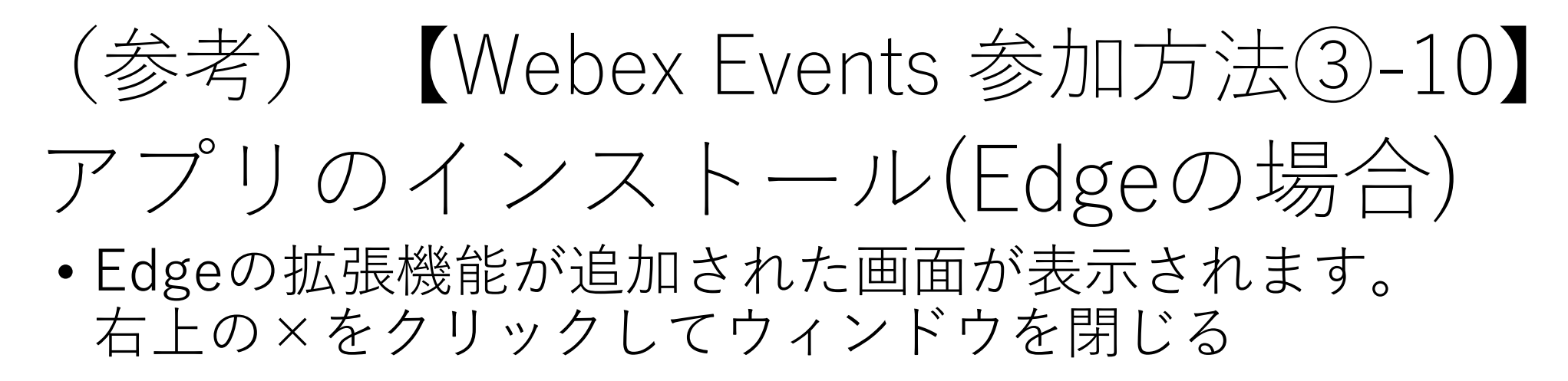

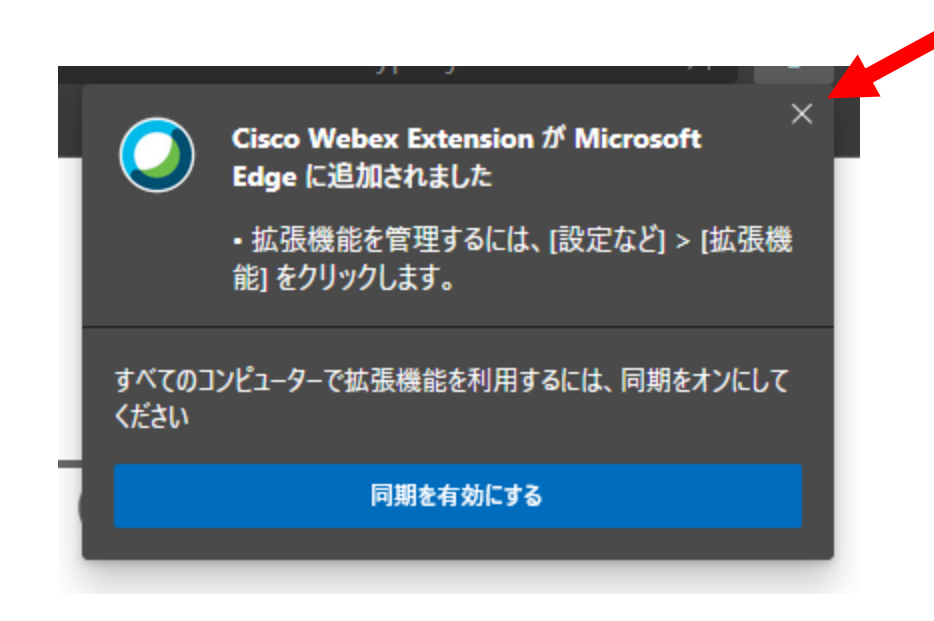

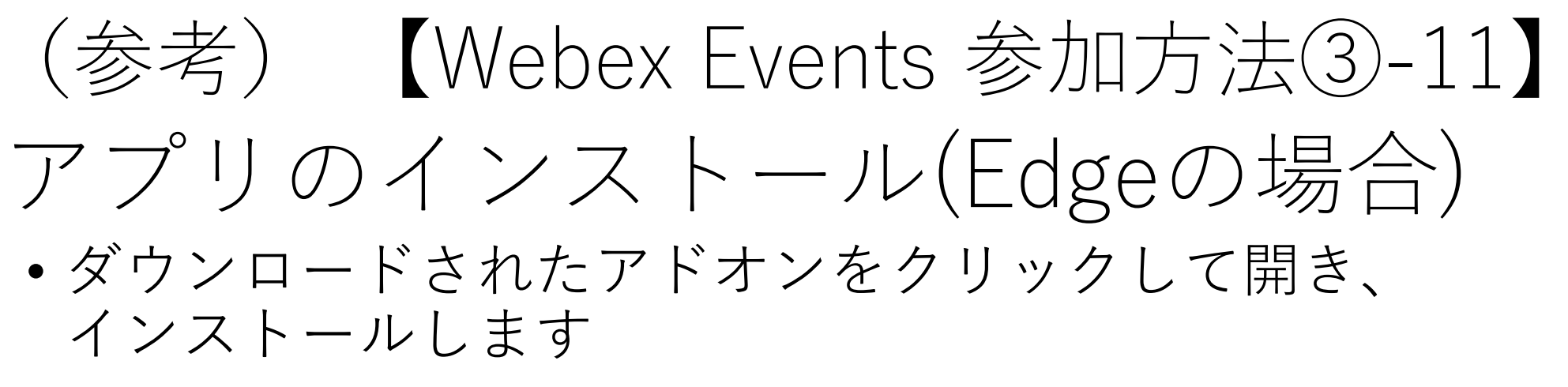

セットアップの完了画面が表示されたら準備完了です

#### ステップ 2/2: Cisco Webex アドオンをインストールします

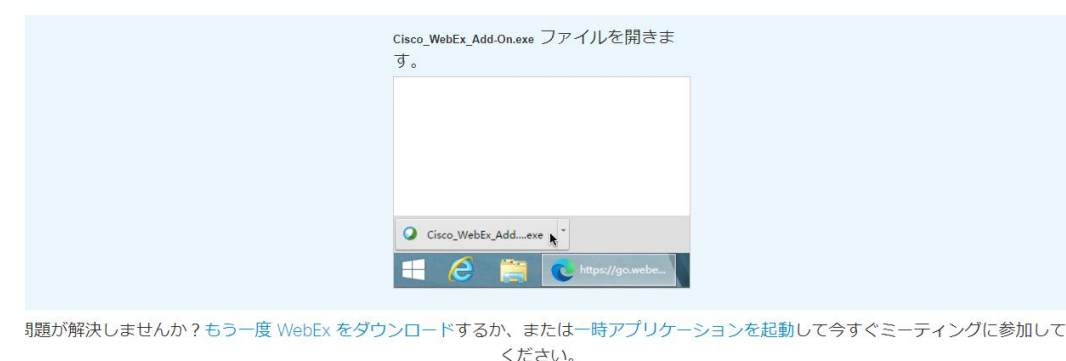

Circo Webfx, Add-On e... … ファイルを照く … マスで表示 × Webex Events セットアップの完了

お使いのコンピュータで Webex Events の設定が完了しました。Webex Events を使ってオンラインのイベントに出席できるようになりました。

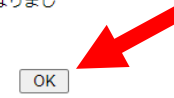

# (参考) 【Webex Events 参加方法③-12】

- 入室後右のような画面になりました
   ら、準備完了です。
- •8Pより、ご使用可能な機能(赤枠) について説明いたします。

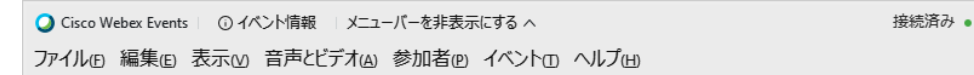

株式会社ウェイストボックス (主催者)

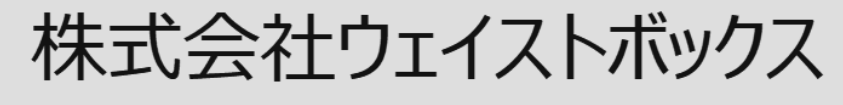

主催者

(•) 音声ブロードキャスト

(\*) 共有 ....

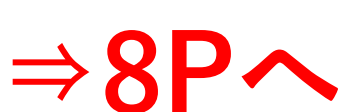

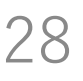

2 D

- 🗆 🗙